# SCIENTOMETRICKÉ ÚDAJE A INDIKÁTORY (METRIKY) V DATABÁZE Web of Science

Kde a ako vyhľadať metriku?

Clarivate Web of Science

IMPACT METRICS

NORMALIZED METRICS

Total Citations Journal Impact Factor (JIF) JIF Rank 5 Year JIF 5 Year JIF Quartile JIF Without Self Cites Immediacy Index Journal Citation Indicator (JCI) JCI Rank Kvartil podl'a Journal Citation Indicator JCI Percentile Eigenfactor Normalized Eigenfactor Article Influence Score (AIS) JIF percentile Kvartil podl'a Journal Impact Factor Kvartil podl'a Article Influence Score SOURCE METRICS

Citable Items % of Articles in Citable items Cited Half-Life Citing Half-Life Total Articles % OA Gold

Abecedný prehľad indikátorov a metrík spoločnosti Clarivate.

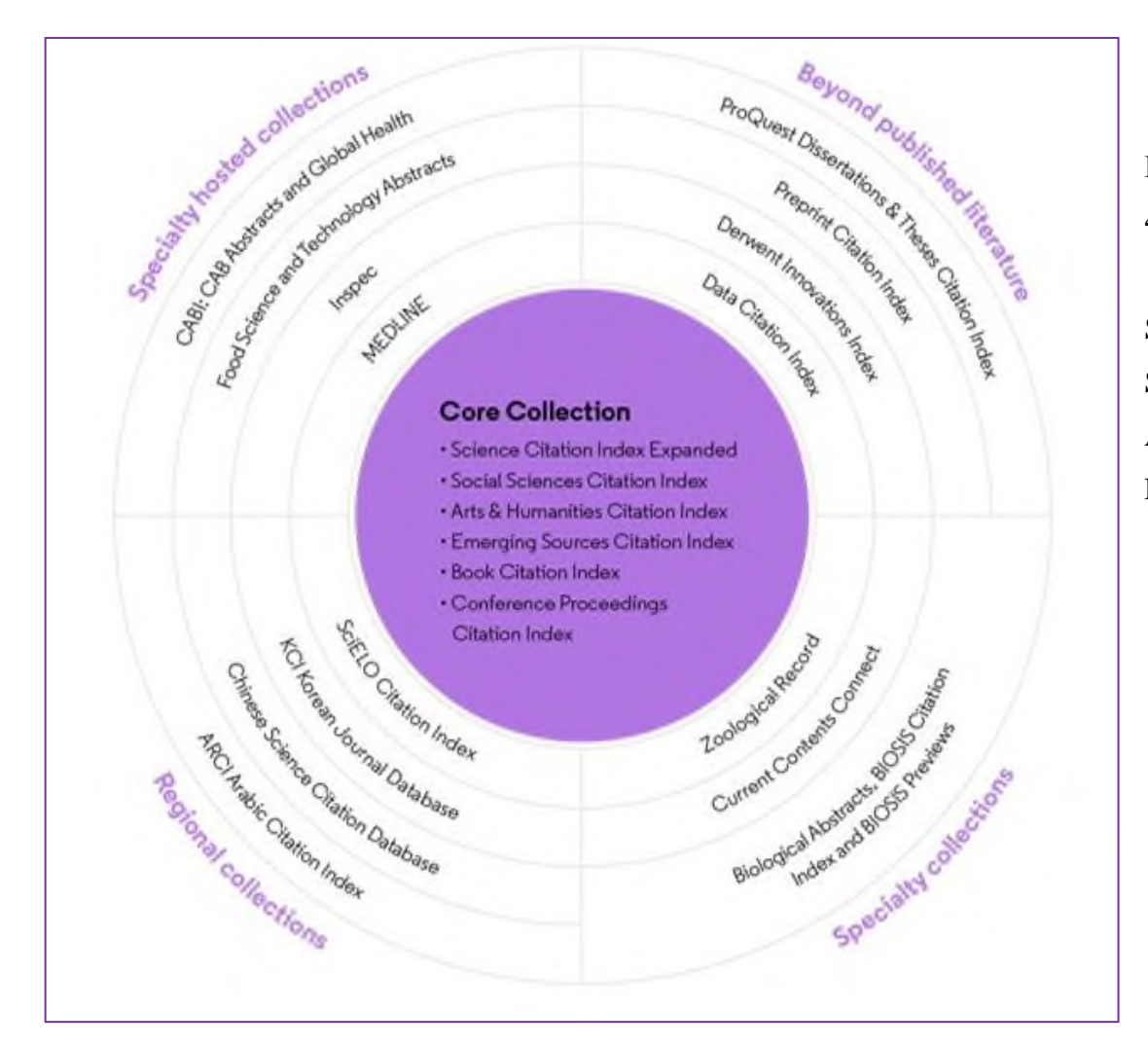

Databáza Web of Science Core Collection obsahuje 4 časopisecké indexy:

Science Citation Index Expanded (SCIE) Social Sciences Citation Index (SSCI) Arts Humanities Citation Index (AHCI) Emerging Sources Citation Index (ESCI)

### ! Dôležité !

Metriky sa vypočítavajú len pre časopisy, ktoré sú indexované v kolekcii WoS Core Collection. Časopis sa môže nachádzať (a zvyčajne sa aj nachádza) vo viacerých kolekciách, podmienkou pre sledovanie citácií a následné vypočítavanie metrík, je však indexovanie v Core Collection. 1. Journal Citation Reports (JCR) je súčasťou platformy Web of Science. Je to kľúčový nástroj na vyhľadávanie informácií, scientometrických a štatistických údajov o indexovaných časopisoch. Platforma je dostupná v rámci Metropolitnej siete UMB alebo mimo siete prostredníctvom VPN.

| ılavná stránka Web | of Science $\rightarrow$ | $Products \rightarrow Journal$ | Citation Reports |
|--------------------|--------------------------|--------------------------------|------------------|
|--------------------|--------------------------|--------------------------------|------------------|

| Clarivate                          |                                                             |                                                                   | English 🗸 📰 Products                                                   |
|------------------------------------|-------------------------------------------------------------|-------------------------------------------------------------------|------------------------------------------------------------------------|
| Web of Science <sup>™</sup> Search |                                                             |                                                                   | Web of Science<br>Master Journal List                                  |
|                                    |                                                             |                                                                   | InCites Benchmarking & Applytics                                       |
|                                    | DOCUMENTS                                                   | RESEARCHERS                                                       | Journal Citation Reports <sup>14</sup><br>Essential Science Indicators |
| Ð                                  | Search in: Web of Science Core Collection > Editions: All > |                                                                   | Reference Manager<br>EndNote                                           |
| θ                                  | DOCUMENTS CITED REFERENCES STRUCTURE                        |                                                                   | EndNote Click                                                          |
|                                    | All Fields                                                  | ter Calculations of Spectroscopic Properties of Copernicium and F |                                                                        |
|                                    | + Add row + Add date range Advanced Search                  |                                                                   |                                                                        |
|                                    |                                                             | × Clear Search                                                    |                                                                        |

### Vyhľadávanie metrík v JCR

Do vyhľadávacieho okna zadávame ISSN alebo názov časopisu, príp. kľúčové slovo/slová z názvu. Pre čo najvyššiu presnosť hľadania odporúčame zadať jednoznačný identifikátor ISSN.

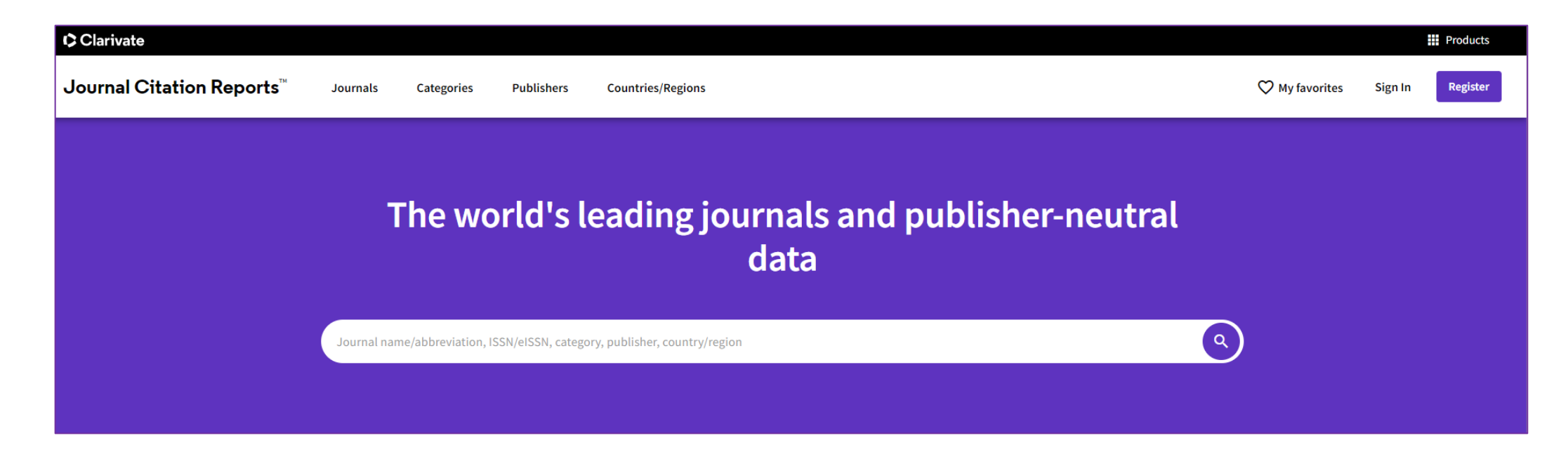

### Čo sa zobrazí:

### Základné informácie o časopise

Predvolený je vždy aktuálny rok hodnotenia – výpočtu metriky.

Ak chceme vedieť hodnoty predošlých rokov, vyberieme si z ponuky rokov alebo si ich vyberieme pri konkrétnej metrike. Ak zvolíme výber všetkých rokov, zobrazí sa prehľadná tabuľka s jednotlivými metrikami, ktoré si môžeme v tabuľke ľubovoľne nadefinovať.

V časti Journal information sa nachádza údaj o edícii, t. j. o indexe, do ktorého je časopis v rámci Core Collection zaradený:

Science Citation Index Expanded (SCIE)

Social Sciences Citation Index (SSCI)

Arts and Humanities Citation Index (AHCI)

Emerging Sources Citation Index (ESCI))

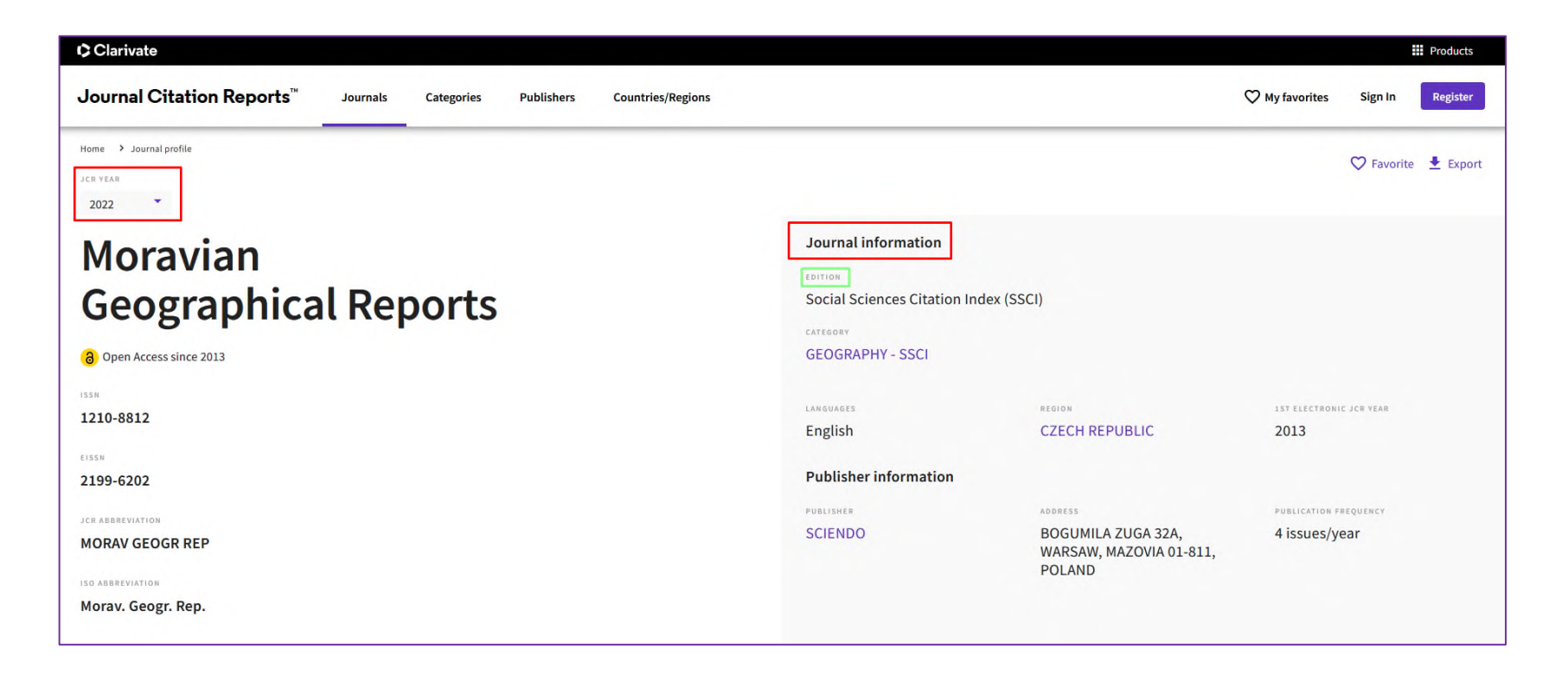

### ! Dôležité !

Od roku 2023 sa metrika Journal Impact Factor JIF vypočítava pre všetky časopisy zaradené v Core Collection, vrátane indexov humanitných vied Arts and Humanities Citation Index (AHCI) a Emerging Sources Citation Index. Do roku 2022 sa impakt faktor vypočítaval len pre indexy Science Citation Index Expanded (SCIE) a Social Sciences Citation Index (SSCI). **JOURNAL'S PERFORMANCE** ponúka číselné a grafické zobrazenie scientometrických údajov – metrík časopisu. Všetky údaje získame jednoduchým rolovaním. Ikona *View all years* ponúka grafický prehľad všetkých rokov. Metriky je možné exportovať v inom formáte pomocou ikonky *Export*, stiahnutie údajov je možné len pre prihlásených používateľov.

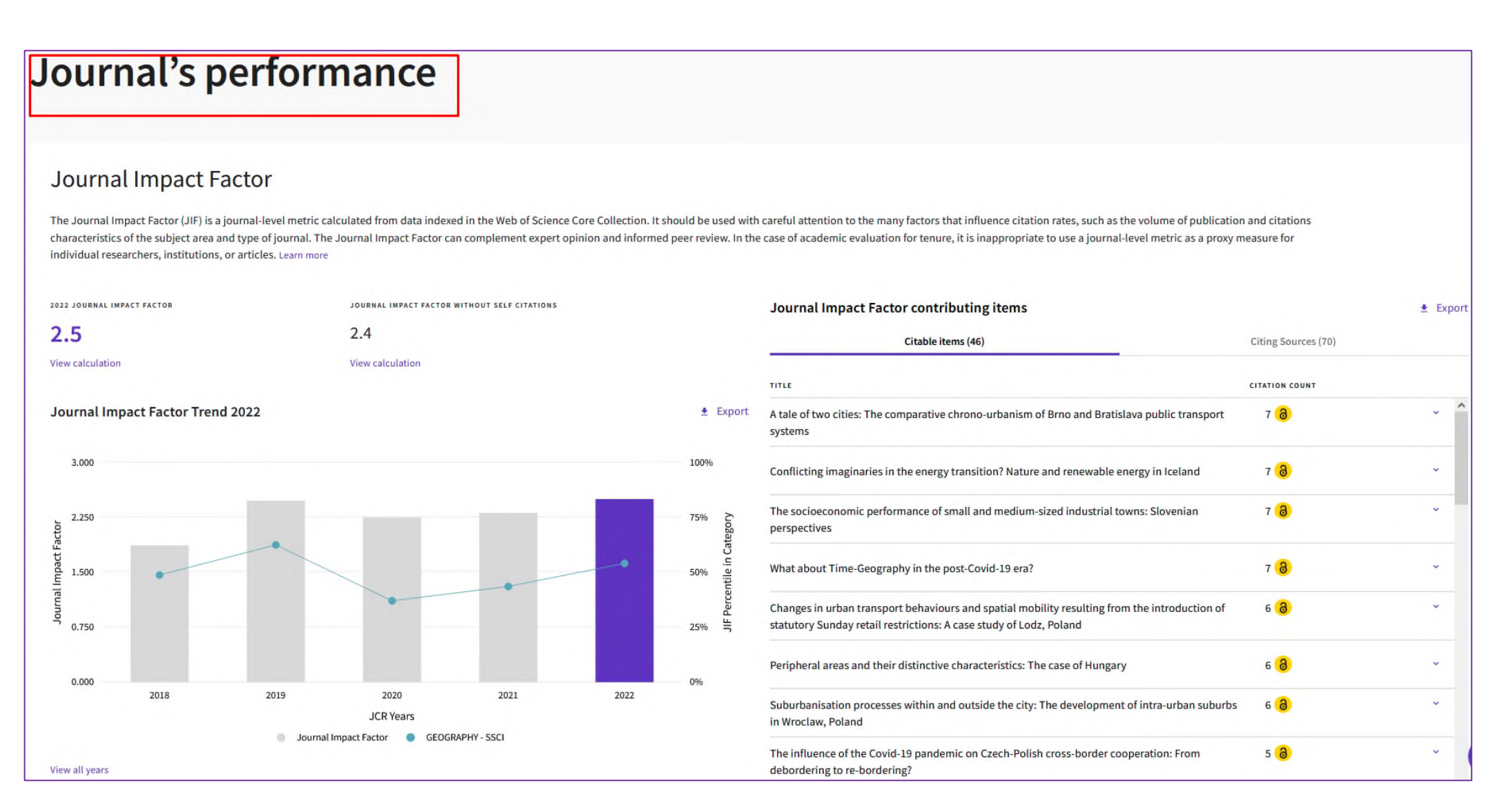

Journal Impact Factor je metrika na úrovni časopisu, ktorá sa vypočítava raz ročne (v mesiacoch jún/júl) vždy za predchádzajúci rok a na základe dát za posledné dva roky. Z metriky JIF sa vypočítava JIF kvartil.

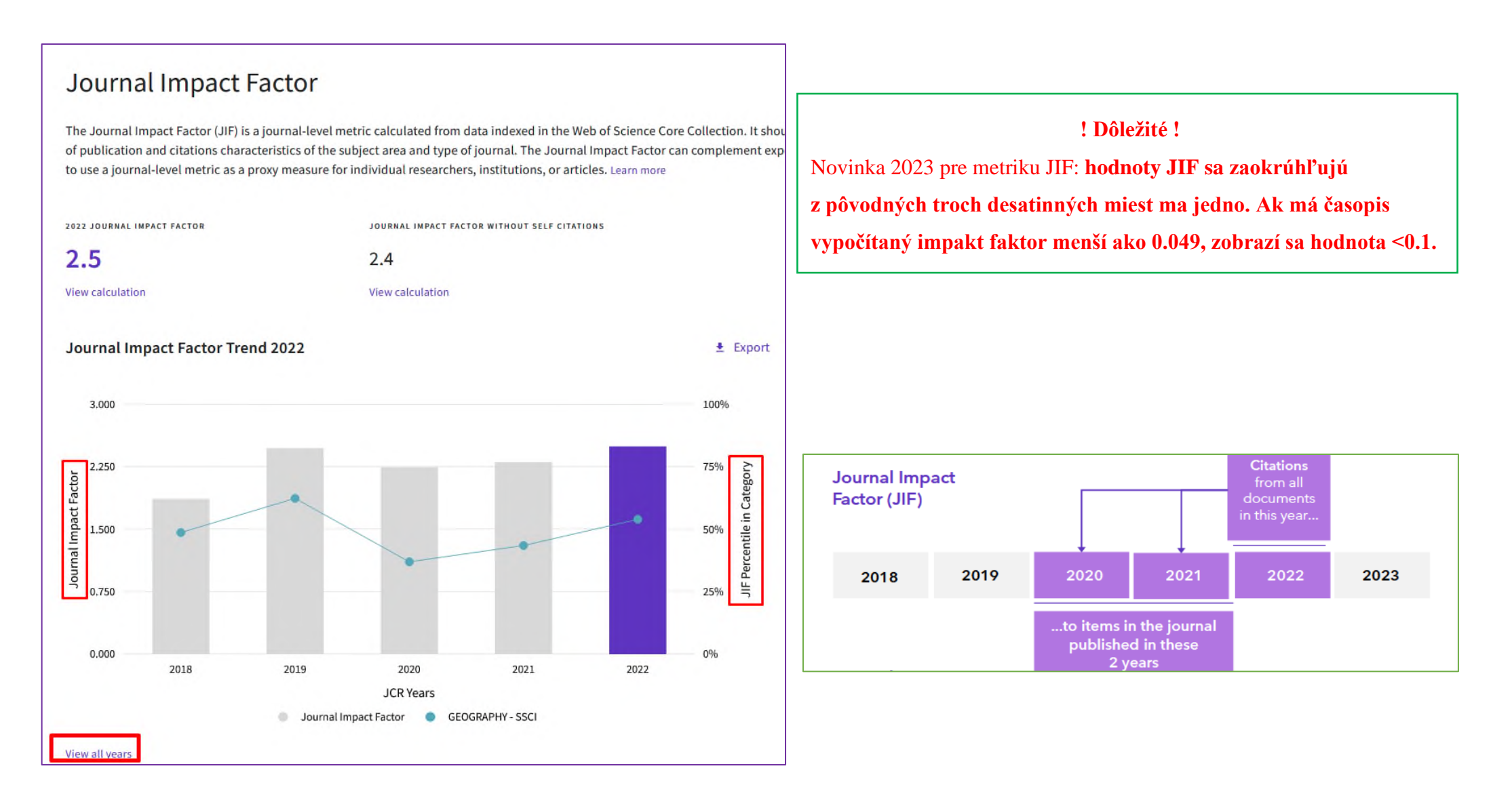

Journal Citation Indicator je nová normalizovaná metrika, ktorá hodnotí priemerný vplyv časopisu v predmetovej kategórii za obdobie troch rokov (ak je výsledok nad 1, všetky články v časopise majú nadpriemerný vplyv, ak je výsledok pod 1, články majú podpriemerný vplyv). Nový normalizovaný indikátor JCI bol v roku 2021 priradený všetkým časopisom v JCR, čím umožnil určenie kvartilu pre časopisy, ktoré ho doposiaľ nemali (JCI kvartil). Túto metriku na úrovni časopisu získali všetky časopisy v Core Collection spätne do roku 2017.

## Journal Citation Indicator (JCI) 0.87

The Journal Citation Indicator (JCI) is the average Category Normalized Citation Impact (CNCI) of citable items (articles & reviews) published by a journal over a recent three year period. The average JCI in a category is 1. Journals with a JCI of 1.5 have 50% more citation impact than the average in that category. It may be used alongside other metrics to help you evaluate journals. Learn more

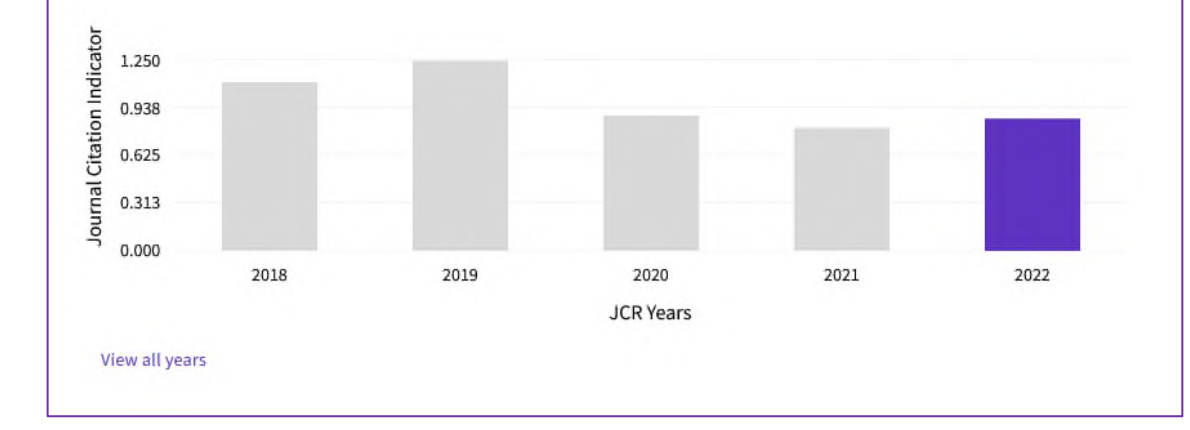

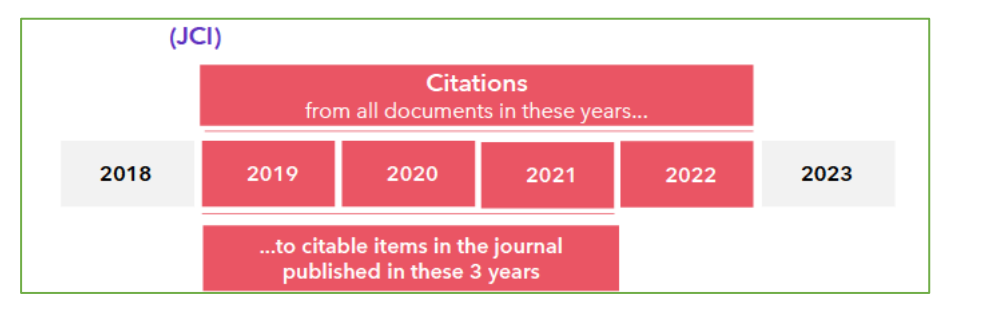

Total citations vyjadruje, koľkokrát bol časopis v danom roku citovaný všetkými časopismi zaradenými do JCR. Údaje sa zbierajú raz ročne naprieč všetkými indexmi Core Collection.

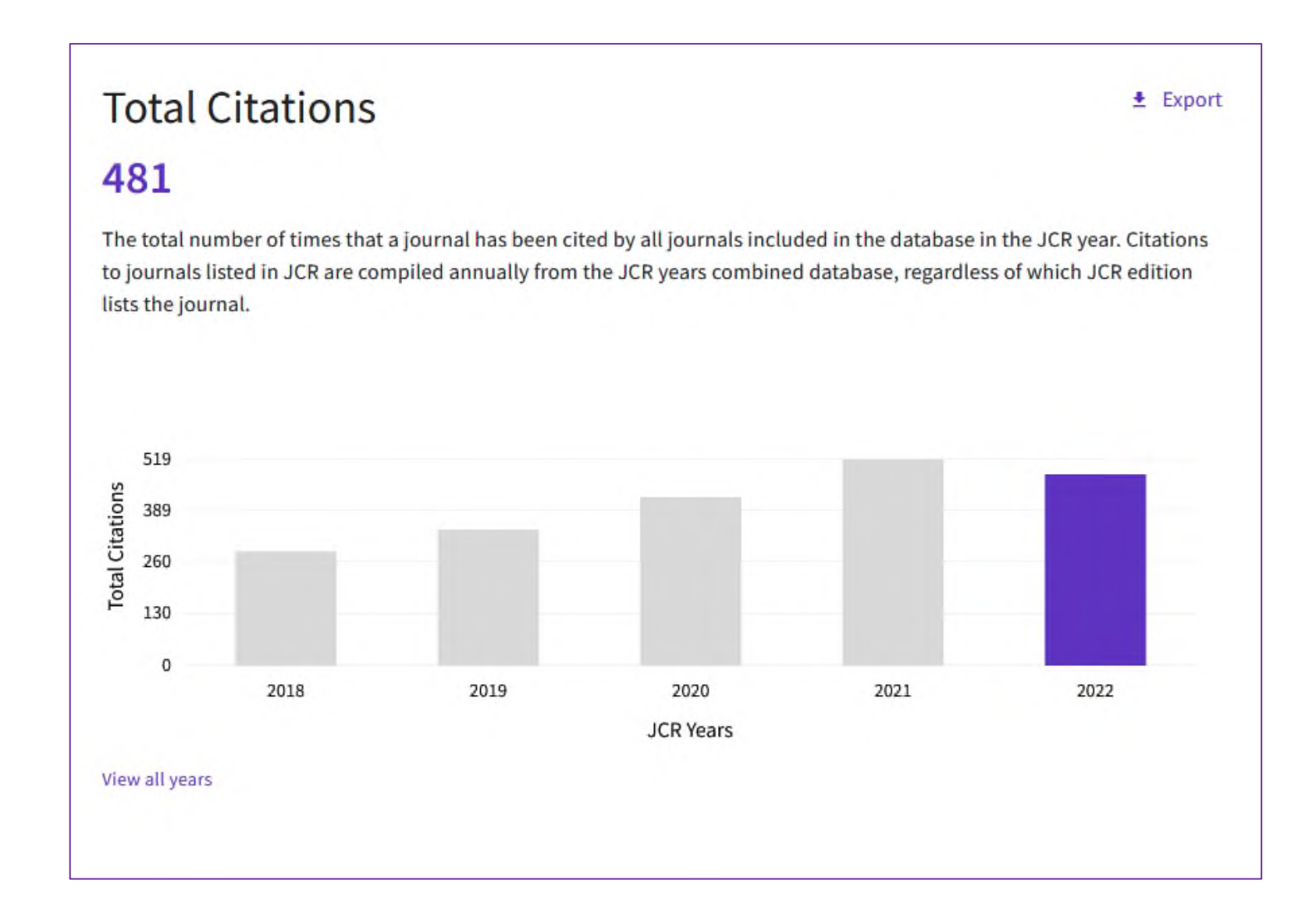

### **Citation distribution**

Zobrazená je frekvencia, s akou boli články publikované v predchádzajúcom alebo dvoch predchádzajúci rokoch citované. Tento údaj tvorí jednu zo zložiek pri výpočte impakt faktoru.

#### **Citation distribution** The Citation Distribution shows the frequency with which items published in the year or two years prior were cited in the JCR data year (i.e., the component of the calculation of the JIF). The graph has similar functionality as the JIF Trend graph, including hover-over data descriptions for each data point, and an interactive legend where each data element's legend can be used as a toggle. You can view Articles, Reviews, or Non-Citable (other) items to the JIF numerator. Learn more ARTICLE CITATION MEDIAN TIMES CITED 1 23 0 REVIEW CITATION MEDIAN ARTICLES Number of items 15 6 10 UNLINKED CITATIONS REVIEWS 0 0 6 OTHER 0 0 13 17 21 25 29 33 37 41 49 1 5 0 45 Times cited in JCR year Review Citation Median Articles Reviews Other Article Citation Median .

### **Open Access (OA)**

Štatistika vplyvu článkov s otvoreným prístupom. V prípade hybridného časopisu (ktorý publikuje obsah s otvoreným prístupom aj predplatený obsah), môžu používatelia ľahko identifikovať počet článkov publikovaných v rámci predplateného prístupu (subscription) a články publikované pod licenciami Creative Commons (Golden Open Access). Cieľom takéhoto prehľadu je ukázať, ako tieto články prispievajú k citovanosti časopisu.

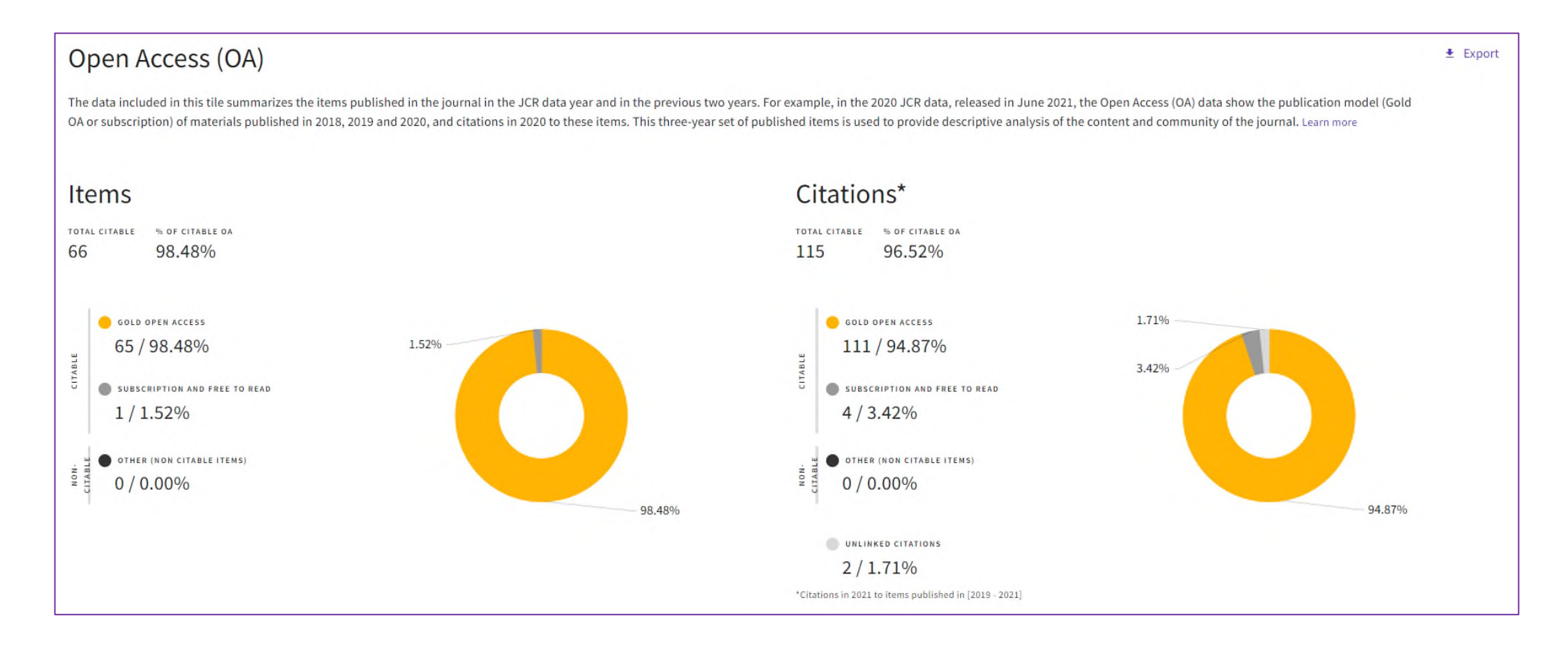

Blok **RANK** ponúka údaje o časopise vo vzťahu k iným časopisom v rámci vednej oblasti (predmetovej kategórie), a to prostredníctvom kvartilov, percentilov a decilov.

**JIF kvartil** (kvartil počítaný z Journal Impact Factor) je štatistický indikátor, ktorý v rámci predmetových kategórií rozdeľuje časopisy na štvrtiny – kvartily (Q1-Q4). Q1 označuje najlepších 25 % časopisov v rámci kategórie. Ak sa časopis nachádza vo viacerých kategóriách, na celkové jeho hodnotenie sa *vyberá tzv. "najlepší kvartil" (Best Quartile).* 

**Percentil** je štatistický termín, ktorý vyjadruje poradie časopisu v predmetovej kategórii aposkytuje detailnejší pohľad ako kvartil. Ak vydelíme poradie časopisu celkovým počtom časopisov, výsledok 0,1 a menší znamená D1, t. j. 1 **decil**.

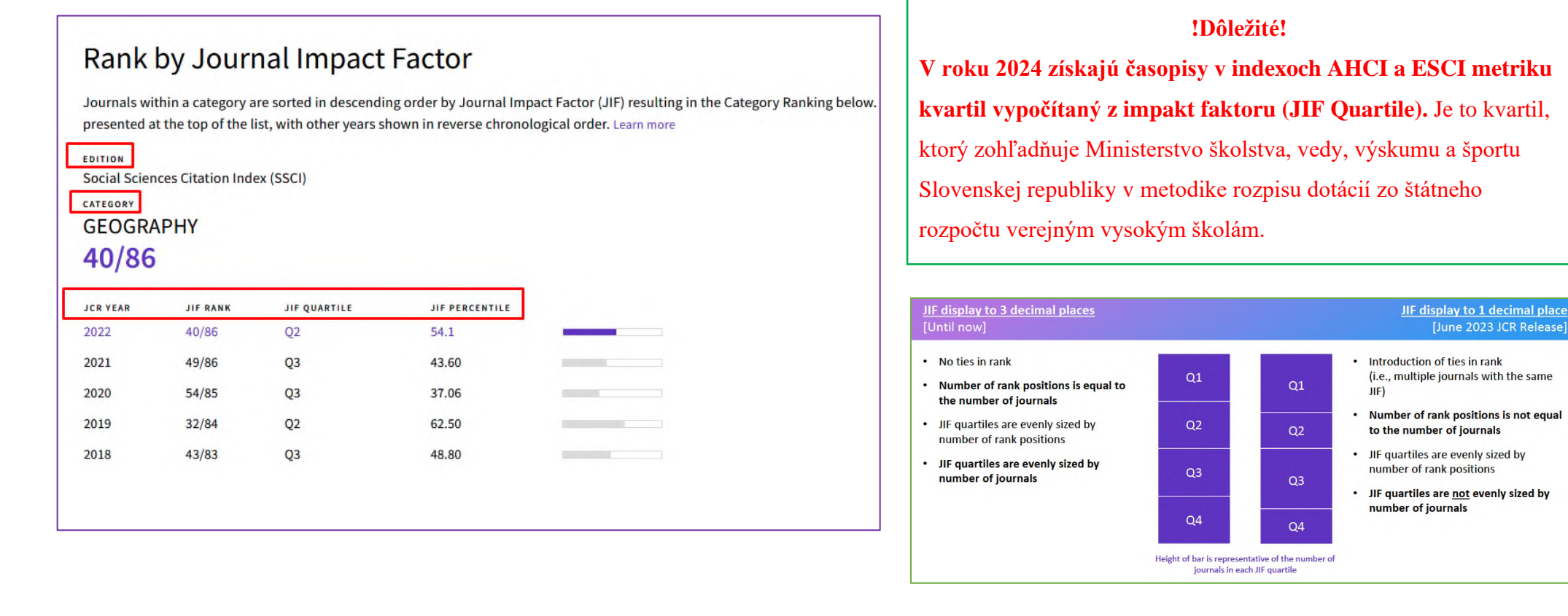

JCI kvartil (kvartil počítaný z Journal Citation Indicator) je štatistický indikátor, ktorý v rámci predmetových kategórií rozdeľuje časopisy na štvrtiny – kvartily (Q1-Q4). Q1 označuje najlepších 25 % časopisov v rámci kategórie. Ak sa časopis nachádza vo viacerých kategóriách, na celkové jeho hodnotenie sa *vyberá tzv. "najlepší kvartil" (Best Quartile).* 

## Rank by Journal Citation Indicator (JCI) $_{\odot}$

Journals within a category are sorted in descending order by Journal Citation Indicator (JCI) resulting in the Category Ranking below. A separate rank is shown for each category in which the journal is listed in JCR. Data for the most recent year is presented at the top of the list, with other years shown in reverse chronological order. Learn more

| CATEGORY<br>ECOLOGY<br>4/190 | Y        |              |                | c.<br>E | ENVIRONI<br>9/176 | MENTAL ST | UDIES        |                |  |
|------------------------------|----------|--------------|----------------|---------|-------------------|-----------|--------------|----------------|--|
| JCR YEAR                     | JCI RANK | JCI QUARTILE | JCI PERCENTILE | J       | JCR YEAR          | JCI RANK  | JCI QUARTILE | JCI PERCENTILE |  |
| 2022                         | 4/190    | Q1           | 98.16          | 2       | 2022              | 9/176     | Q1           | 95.17          |  |
| 2021                         | 6/189    | Q1           | 97.09          | 2       | 2021              | 8/171     | Q1           | 95.61          |  |
| 2020                         | 8/178    | Q1           | 95.79          | 2       | 2020              | 11/156    | Q1           | 93.27          |  |
| 2019                         | 9/178    | Q1           | 95.22          | 2       | 2019              | 8/156     | Q1           | 95.19          |  |
| 2018                         | 8/176    | Q1           | 95.74          | 2       | 2018              | 9/153     | Q1           | 94.44          |  |
| 2017                         | 7/168    | Q1           | 96.13          | 2       | 2017              | 5/149     | Q1           | 96.98          |  |
|                              |          |              |                | < •     | •• >              | ]         |              |                |  |

\*Ak je časopis medziodborový a zaradený do troch a viac predmetových kategórií, v bloku *Rank by Journal Impact Factor* sú štandardne uvedené prvé dve kategórie, ďalšie je potrebné preklikať *šípkou doprava*.

\*Ak je časopis medziodborový a zaradený do troch a viac predmetových kategórií, v bloku *Rank by Journal Citation Indicator* sú štandardne uvedené prvé dve kategórie, ďalšie je potrebné preklikať *šípkou doprava*.

### Verzia 1 (2024)

### **Citation Network**

Citačná sieť ponúka číselné a grafické zobrazenie počtu citácií, ktoré časopis získal.

*Cited Half-life* = polčas citovanosti

*Citing Half-life* = polčas citovania

#### **Citation network** Citing Half-life Cited Half-life 5.2 years 8.8 years The Cited Half-Life is the median age of the items in this journal that were cited in the JCR year. Half of a journal's cited items were published more recently than the cited half-life. The Citing Half-Life is the median age of items in other publications cited by this journal in the JCR year. TOTAL NUMBER OF CITES TOTAL NUMBER OF CITES 519 1,673 NON SELF-CITATIONS NON SELF-CITATIONS 476 1,630 SELF-CITATIONS SELF-CITATIONS 43 43 Cited Half-life Data Citing Half-life Data ± Export CITED YEAR + OF CITES FROM 2023 CUMULATIVE % + OF CITING SOURCES 100.00% All years 519 citations 206 sources > 2021 13 citations 2.50% 11 sources > 2021 12,13% 2020 50 citations 36 sources 👂 2020 2019 54 citations 22.53% 34 sources > 2019 2018 55 citations 33,13% 39 sources > 2018 2017 79 citations 48,35% 52 sources > 5 2017 2016 57.98% 50 citations 32 sources > ÷. 2015 60 citations 69.54% 42 sources > 2016 2014 37 citations 76,67% 26 sources > 2015 2013 49 citations 86.11% 22 sources > 2014 88.23% 2012 11 citations 9 sources > 2013 Older 61 citations 2012 10 75 15 20 25 30 35 415 45 50 55 60 65 70 0 Number of Cites 🜒 Non-self citations; citations to the journal from the items in other sources 🥘 Citations to items in the journal from items in the same journal 🐞 Citations used to calculate the impact Factor

### **Journal Citation Relationships**

Farebný koláčový graf zobrazuje časopisy, ktoré časopis v danom roku najčastejšie citovali. Pri každom citujúcom časopise je uvedený aj počet citácií.

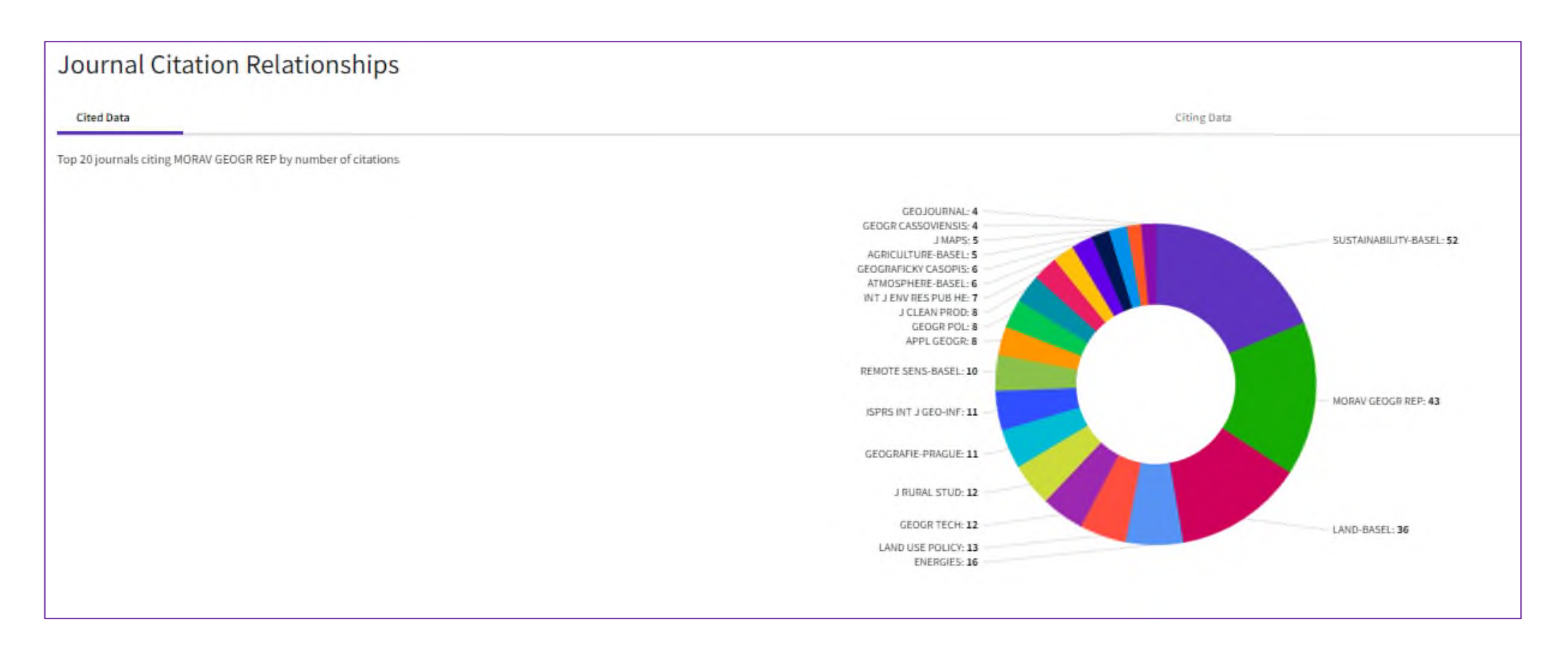

### **Content metrics**

Tento blok ponúka ďalšie metriky, ktoré sú zložkou pre výpočet impakt faktoru. Grafy zobrazujú vplyvu časopisu na národnej alebo regionálnej úrovni, a tiež zoznam a poradie organizácií a inštitúcií, ktoré do časopisu prispievali.

| Conte                                                         | ent m                                                                              | etrics                                               |                                      |                                              |                                         |                          |                                                          |                                                                  |                                                                                                    |                                           |                      |
|---------------------------------------------------------------|------------------------------------------------------------------------------------|------------------------------------------------------|--------------------------------------|----------------------------------------------|-----------------------------------------|--------------------------|----------------------------------------------------------|------------------------------------------------------------------|----------------------------------------------------------------------------------------------------|-------------------------------------------|----------------------|
| Source<br>This tile shows that journal in the <b>21 total</b> | data<br><sup>the breakdown of c</sup><br>he two prior years.<br>I <b>citable i</b> | document types publish<br>.Learn more<br><b>tems</b> | ed by the journal. Citable ite       | ms are Articles and Reviews. For the purpose | s of calculating JIF, a JCR year consid | ders the publications of | Average<br>The Average Jos<br>ALL CATEGORIES AN<br>43.60 | e JIF Percentile<br>urnal Impact Factor Percentile takes the s   | um of the JIF Percentile rank for each category under consideration, tr<br>EDITION<br>Social Sciences Citation Index<br>GLOGMAPHY<br><b>43.60</b> | hen calculates the average of those value | ± Export<br>■ Export |
|                                                               | ARTICLES                                                                           | NEVIEWS                                              | COMBINED(C)                          | OTHER DOCUMENT TYPES(0)                      | O PERCENT.                              | AUE                      |                                                          |                                                                  |                                                                                                    |                                           |                      |
| NUMBER IN JCR<br>YEAR 2022 (A)                                | 20                                                                                 | 1                                                    | 21                                   | N/A                                          | 100%                                    |                          |                                                          |                                                                  |                                                                                                    |                                           |                      |
| NUNBER OF<br>References (E)                                   | 1,612                                                                              | 61                                                   | 1,673                                | N/A                                          | 100%                                    |                          |                                                          |                                                                  |                                                                                                    |                                           |                      |
| RATIS (B)A)                                                   | 80.6                                                                               | 61.0                                                 | 79.7                                 | N/A                                          |                                         |                          |                                                          |                                                                  |                                                                                                    |                                           |                      |
| Contrib<br>Organizations th                                   | utions by                                                                          | / organizatio                                        | DDS<br>ne journal in the most recent | three-year period, Learn more                |                                         | ± Export                 | Contrib<br>Countries or Re                               | utions by country/re<br>gions that have contributed the most pap | gion<br>rrs to the journal in the most recent three-year period. Learn more                                                                       |                                           | ± Export             |
| RABE OR                                                       | IDANIZATION                                                                        |                                                      |                                      |                                              | COUNT                                   | 1                        | RANK                                                     | CODWINY / REDION                                                 | c1                                                                                                    | 0081                                      |                      |
| 1 C2                                                          | ZECH ACADEMY OF S                                                                  | CIENCES                                              |                                      |                                              | 11                                      |                          | 1                                                        | Czech Republic                                                   | 3                                                                                                    | 1                                         | _                    |
| 2 PA                                                          | ALACKY UNIVERSITY                                                                  | OLOMOUC                                              |                                      |                                              | 8                                       | _                        | 2                                                        | Poland                                                           | 14                                                                                                    | 4                                         |                      |
| 3 CF                                                          | HARLES UNIVERSITY                                                                  | PRAGUE                                               |                                      |                                              | 5                                       |                          | 3                                                        | Slovakia                                                         | 8                                                                                                    | _                                         |                      |
| - M/                                                          | ASARYK UNIVERSITY                                                                  | BRNO                                                 |                                      |                                              | 5                                       |                          | 4                                                        | Romania                                                          | 4                                                                                                    | -                                         |                      |
| - SL                                                          | OVAK ACADEMY OF                                                                    | SCIENCES                                             |                                      |                                              | 5                                       |                          | 5                                                        | Slovenia                                                         | 3                                                                                                    |                                           |                      |
| 6 UI                                                          | NIVERSITY OF WROC                                                                  | LAW                                                  |                                      |                                              | 4                                       |                          | 6                                                        | England                                                          | 2                                                                                                    |                                           |                      |
| 7 PC                                                          | DLISH ACADEMY OF S                                                                 | SCIENCES                                             |                                      |                                              | 3                                       |                          |                                                          | Hungary                                                          | 2                                                                                                    |                                           |                      |
| - SL                                                          | OVENIAN ACADEMY                                                                    | OF SCIENCES & ARTS (SA                               | 5A)                                  |                                              | 3                                       |                          |                                                          | Norway                                                           | 2                                                                                                    |                                           |                      |
| 9 AE                                                          | DAM MICKIEWICZ UN                                                                  | IIVERSITY                                            |                                      |                                              | 2                                       |                          | 1.5                                                      | Sweden                                                           | 2                                                                                                    |                                           |                      |
| - CC                                                          | DMENIUS UNIVERSIT                                                                  | IY BRATISLAVA                                        |                                      |                                              | 2                                       |                          | 10                                                       | Australia                                                        | 1                                                                                                    |                                           |                      |

### **Additional metrics**

Ponuka doplnkových metrík na úrovni časopisu obsahuje Eigenfactor Score, Normalized Eigenfactor, 5 Year Impact Factor, Immediacy Index a metriku na úrovni článku Article Influence Score.

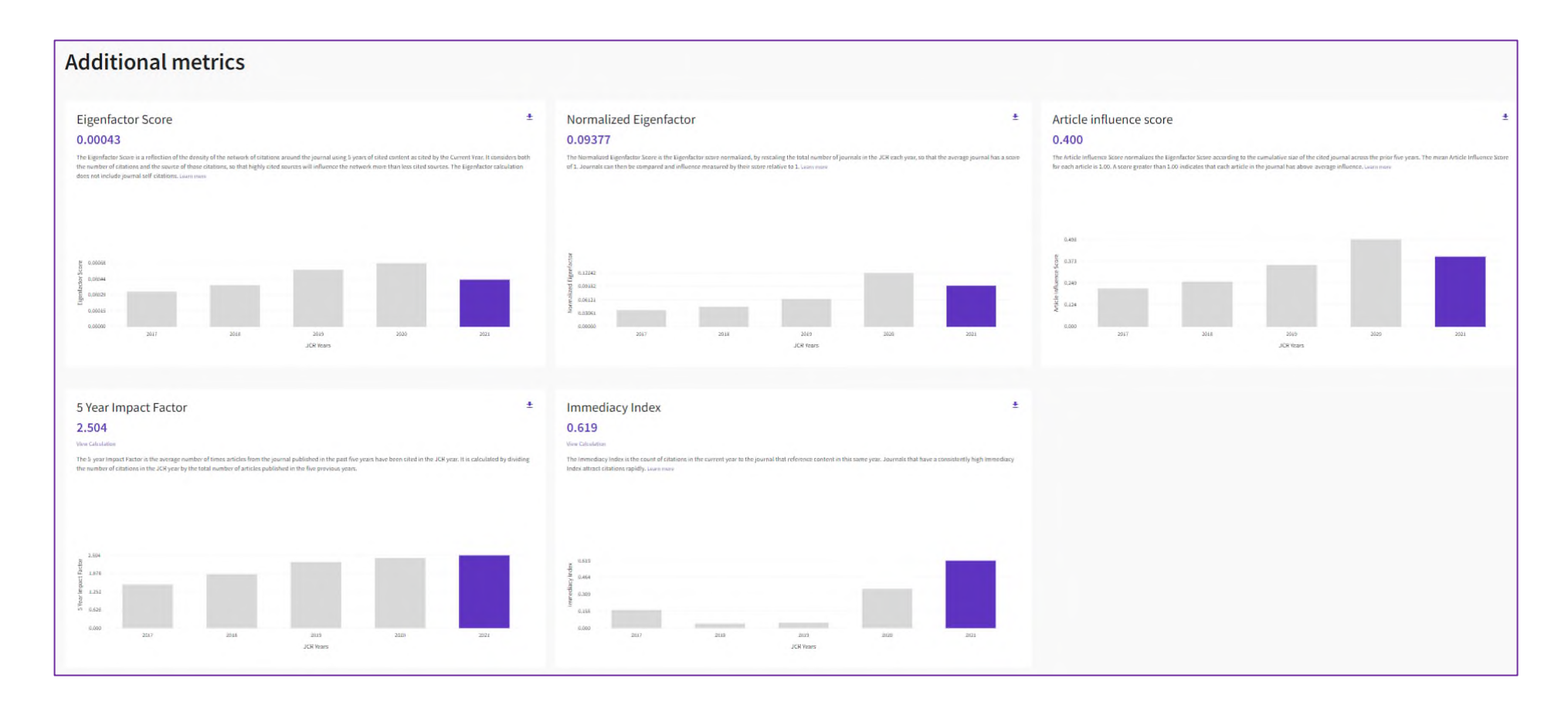

Article Influence Score (AIS) je metrikou na úrovni článku, ktorá určuje priemerný vplyv článku v časopise za prvých 5 rokov od jeho publikovania. Priemerné AIS sa rovná hodnote 1.00. Hodnota vyššia ako 1.00 znamená, že každý článok v danom časopise má nadpriemerný vplyv. Hodnota nižšia ako 1.00 znamená, že každý článok v danom časopise má podpriemerný vplyv.

Article Influence Score Quartile nejde o typickú metriku, slúži na porovnávanie časopisov v rámci danej vednej kategórie, preto hovoríme o tzv. porovnávacej metrike.

Najjednoduchší spôsob vyhľadania tejto metriky pre konkrétny časopis je nasledovný:

hlavná stránka Journal Citation Reports  $\rightarrow$  Journals  $\rightarrow$  Filter

| Clarivate                              |               |           |                                        |                                     |            |                     |            | Products                 |
|----------------------------------------|---------------|-----------|----------------------------------------|-------------------------------------|------------|---------------------|------------|--------------------------|
| Journal Citation Reports <sup>™</sup>  | Journals Cate | egories   | Publishers Countries,                  | Regions                             |            |                     | 💙 Му fa    | vorites Sign In Register |
| 21,762 journals                        |               | Journ     | al name/abbreviation, ISSN/e           | ISSN, category, publisher, country, | /region    | ٩                   |            | Copy query link Export   |
|                                        |               |           |                                        |                                     |            |                     |            |                          |
|                                        |               |           |                                        |                                     |            | Indicators: Default | •          | 🄯 Customize              |
|                                        | × IN          | eISSN     | Category                               | Total Citations 👻                   | 2022 JIF 👻 | JIF Quartile        | 2022 JCI 👻 | % of OA Gold 📼           |
|                                        | 07-9235       | 1542-4863 | ONCOLOGY - SCIE                        | 66,163                              | 254.7      | Q1                  | 130.54     | 92.31 %                  |
| Journals (21,762)<br>ISSN/eISSN        | ><br>40-6736  | 1474-547X | MEDICINE, GENERAL &<br>INTERNAL - SCIE | 365,044                             | 168.9      | Q1                  | 21.68      | 26.22 %                  |
| Categories (254)<br>Publishers (8,555) | > 28-4793     | 1533-4406 | MEDICINE, GENERAL &<br>INTERNAL - SCIE | 456,891                             | 158.5      | Q1                  | 24.51      | 2.33 %                   |
| Country / region (112)                 | > 98-7484     | 1538-3598 | MEDICINE, GENERAL &<br>INTERNAL - SCIE | 211,699                             | 120.7      | Q1                  | 11.17      | 2.13 %                   |
| Citation Indexes                       | 74-1776       | 1474-1784 | Multiple 🗸                             | 48,043                              | 120.1      | Q1                  | 12.45      | 6.03 %                   |
| JCR Year                               | > 71-0072     | 1471-0080 | CELL BIOLOGY - SCIE                    | 65,845                              | 112.7      | Q1                  | 8.82       | 2.08 %                   |
| Open Access                            | >             |           |                                        |                                     |            |                     |            |                          |
|                                        | 59-535X       | 1756-1833 | MEDICINE, GENERAL &<br>INTERNAL - SCIE | 171,860                             | 107.7      | Q1                  | 8.87       | 82.16 %                  |
| JIF Quartile                           | > 74-1733     | 1474-1741 | IMMUNOLOGY - SCIE                      | 66,033                              | 100.3      | Q1                  | 8.11       | 1.65 %                   |

Vo vyhľadávacom okne *Filter* si zvolíme názov časopisu\* alebo ISSN\*\*. Pre čo najvyššiu presnosť hľadania odporúčame zadať jednoznačný identifikátor ISSN. Výber potvrdíme tlačidlom *Apply*. Konkrétny časopis sa nám zobrazí na hlavnej lište, na vybraný časopis neklikáme, pretože sa nám zobrazí nová karta s údajmi o časopise, medzi ktorými metriku AIS Quartile nenájdeme.

| =                      |       | ×                                                                                           | Ŧ                      |                                               |                                          |   |
|------------------------|-------|---------------------------------------------------------------------------------------------|------------------------|-----------------------------------------------|------------------------------------------|---|
| Filter                 |       | ISSN/eISSN                                                                                  | Filter                 |                                               | Journals                                 |   |
| Journals (21,762)      | ,     | Type in or copy/paste up to 600 ISSN/eISSNs. Use<br>semicolon. comma or space between them. | Journals (21,762)      | <u>,                                     </u> | Journal of the Institute of Conservation | × |
| ISSN/eISSN             | >     | 0957-4042 2159-032X                                                                         | ISSN/eISSN             | >                                             | Journal of the Institute of Conservation |   |
| Categories (254)       | >     | ×                                                                                           | Categories (254)       | >                                             |                                          |   |
| Publishers (8,555)     | >     |                                                                                             | Publishers (8,555)     | >                                             |                                          |   |
| Country / region (112) | >     |                                                                                             | Country / region (112) | >                                             |                                          |   |
|                        |       |                                                                                             |                        |                                               |                                          |   |
| Citation Indexes       | >     |                                                                                             | Citation Indexes       |                                               |                                          |   |
| JCR Year               | >     |                                                                                             | JCR Year               | >                                             |                                          |   |
| Open Access            | >     |                                                                                             | Open Access            | >                                             |                                          |   |
|                        |       |                                                                                             |                        |                                               |                                          |   |
| JIF Quartile           | >     |                                                                                             | JIF Quartile           | >                                             |                                          |   |
| JIF Range              | >     |                                                                                             | JIF Range              | >                                             |                                          |   |
| JCI Range              | >     |                                                                                             | JCI Range              | >                                             |                                          |   |
| JIF Percentile         | >     |                                                                                             | JIF Percentile         | >                                             |                                          |   |
|                        |       |                                                                                             |                        |                                               |                                          |   |
| Reset                  | Apply |                                                                                             | Reset                  | Apply                                         |                                          |   |

\*Vo voľbe filtra Journals zadáme názov konkrétneho jedného časopisu, je nám ponúknutý výsledok hľadania.

\*\*Vo voľbe filtra ISSN je možné zadať aj niekoľko ISSN (maximálne 600), ktoré oddelíme bodkočiarkou, čiarkou alebo medzerou.

Metrika AIS Quartile sa nezobrazí automaticky, je potrebné najprv v pravom hornom rohu obrazovky kliknúť na tlačidlo *Customize* a v pop-up okne túto metriku zaškrtnúť. Výber potvrdíme tlačidlom *Apply*. Zvolené metriky sa nám zobrazia na hlavnej lište pri časopise.

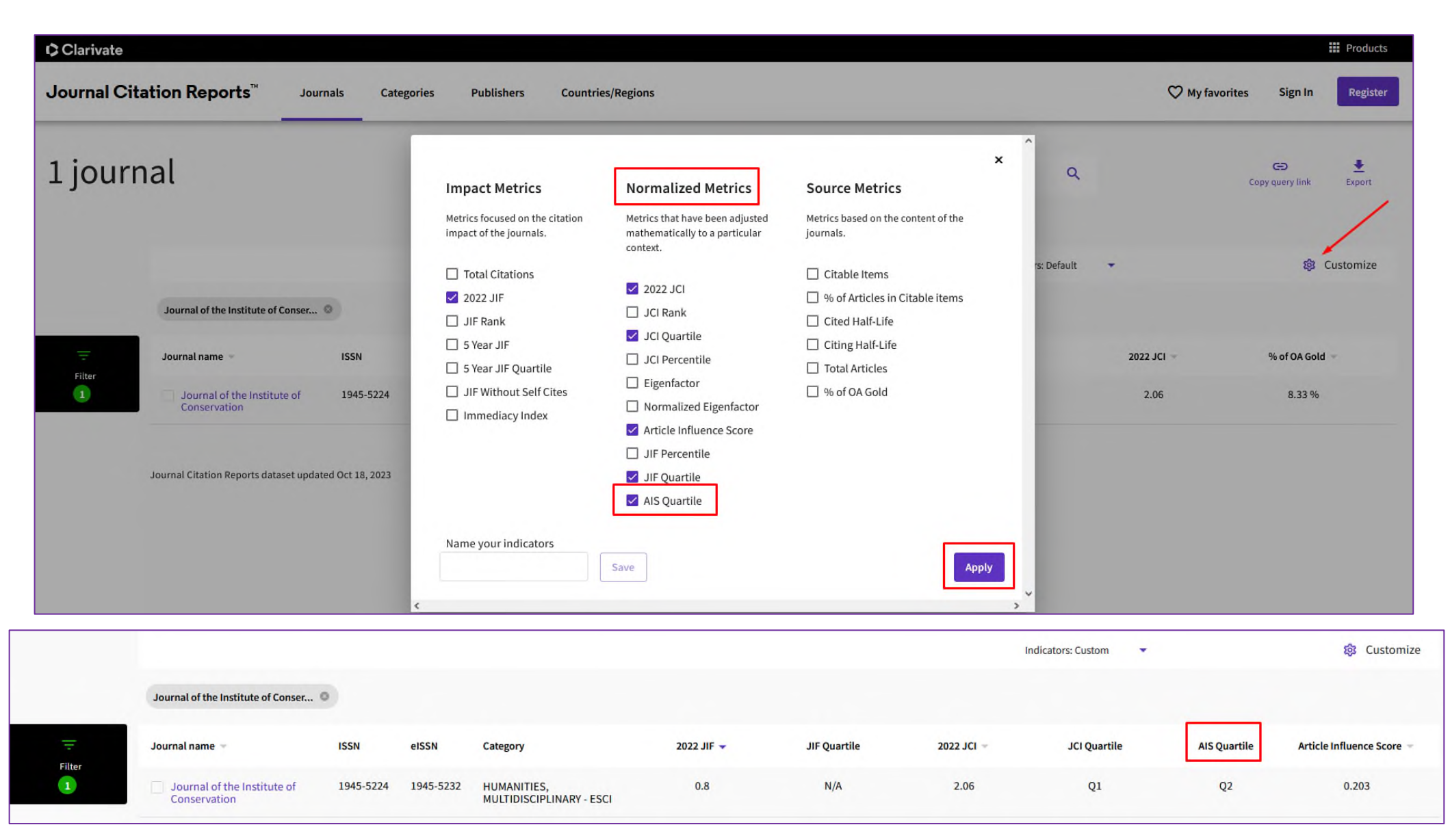

Verzia 1 (2024)

### Ďalšie spôsoby, ako je možné AIS kvartil v JCR vyhľadať, sú:

| Journal Cita | ation Reports <sup>™</sup> Journ                   | als Ca         | tegories  | Publishers Coun                        | tries/Regions                         |            |                     | ♥ My favorites                                                                   | Sign In Register              |
|--------------|----------------------------------------------------|----------------|-----------|----------------------------------------|---------------------------------------|------------|---------------------|----------------------------------------------------------------------------------|-------------------------------|
| 21,522       | journals                                           |                | Journal   | name/abbreviation, ISSI                | V/eISSN, category, publisher, country | r/region   | ٩                   |                                                                                  | Copy query link Export        |
|              |                                                    |                |           |                                        |                                       |            | Indicators: Default | •                                                                                | 🕸 Customize                   |
|              | Journal name 👻                                     | ISSN           | eISSN     | Category                               | Total Citations 👻                     | 2022 JIF 👻 | JIF Quartile        | 2022 JCI 👻                                                                       | % of OA Gold 👻                |
| File         | CA-A CANCER JOURNAL FOR<br>CLINICIANS              | 0007-9235      | 1542-4863 | ONCOLOGY - SCIE                        | 66,163                                | 254.7      | Q1                  | 188.67                                                                           | 92.31 %                       |
|              | LANCET                                             | 0140-6736      | 1474-547X | MEDICINE, GENERAL &<br>INTERNAL - SCIE | 365,043                               | 168.9      | Q1                  | 21.23                                                                            | 21.18 %                       |
|              | NEW ENGLAND JOURNAL OF<br>MEDICINE                 | 0028-4793      | 1533-4406 | MEDICINE, GENERAL &<br>INTERNAL - SCIE | 456,891                               | 158.5      | Q1                  | 24.74                                                                            | 0.30 %                        |
|              | JAMA-JOURNAL OF THE<br>AMERICAN MEDICAL ASSOCIATIO | 0098-7484<br>N | 1538-3598 | MEDICINE, GENERAL &<br>INTERNAL - SCIE | 211,699                               | 120.7      | Q1                  | 11.43                                                                            | 1.47 %                        |
|              | NATURE REVIEWS DRUG<br>DISCOVERY                   | 1474-1776      | 1474-1784 | Multiple 👻                             | 48,043                                | 120.1      | Q1                  | 12.48                                                                            | 6.03 %                        |
|              | NATURE REVIEWS MOLECULAR<br>CELL BIOLOGY           | 1471-0072      | 1471-0080 | CELL BIOLOGY - SCIE                    | 65,845                                | 112.7      | Q1                  | 8.72                                                                             | 2.08 %                        |
|              | BMJ-British Medical Journal                        | 0959-535X      | 1756-1833 | MEDICINE, GENERAL &                    | 171,860                               | 105.7      | Q1                  | 9.28                                                                             | 81.49 %                       |
|              | Journals selected 4 Deselect all                   |                |           |                                        |                                       |            |                     | <ul> <li>Add to Favorites list</li> <li>Up to 50 journals in one list</li> </ul> | Compare<br>① Up to 4 journals |

Kvartil časopisu podľa AIS vyhľadávame na záložke *Journals*. Keďže je to porovnávacia metrika, je potrebné si vybrať viac časopisov, minimálne dva a maximálne 4 časopisy. Následne zvolíme tlačidlo *Compare* vpravo dolu. Otvorí sa nové okno, v ktorom získame prehľad a porovnanie jednotlivých metrík vybraných časopisov, o. i. aj metriku AIS Quartile. Vpravo hore sa nachádza možnosť vybrať metriky za konkrétny rok.

1.

| ARTICLE INFLUE | NCE SCORE QUARTILE BY CATEGORY |              |                                   |              |                                   |              |                                   |
|----------------|--------------------------------|--------------|-----------------------------------|--------------|-----------------------------------|--------------|-----------------------------------|
| Category       | ONCOLOGY-SCIE                  | Category     | MEDICINE, GENERAL & INTERNAL-SCIE | Category     | MEDICINE, GENERAL & INTERNAL-SCIE | Category     | BIOTECHNOLOGY & APPLIED MICROBIOL |
| AIS Quartile   | Q1                             | AIS Quartile | Q1                                | AIS Quartile | Q1                                | AIS Quartile | Q1                                |
|                |                                |              |                                   |              |                                   | Category     |                                   |
|                |                                |              |                                   |              |                                   | concenty     | PHARMACOLOGY & PHARMACI-SCIE      |
|                |                                |              |                                   |              |                                   | AIS Quartile | Q1                                |

| Journal Citation Reports <sup>™</sup> | Journa | ls Categories Publishers                            | Countries/Regions                |              |              |            |                | ♡ My favorites Sign In |
|---------------------------------------|--------|-----------------------------------------------------|----------------------------------|--------------|--------------|------------|----------------|------------------------|
| 21,522 journals                       |        | moravi                                              | an                               |              |              |            | <b>O</b> Q     | Copy query link        |
| _                                     |        |                                                     |                                  |              |              | Indicato   | s: Default 👻   | \$                     |
|                                       |        |                                                     |                                  | X 2022 JIF - | JIF Quartile | 2022 JCI 🛩 | % of QA Gold 👻 |                        |
|                                       |        | Search categories (Web of Sciene                    | se)                              | 163          | 254.7        | Q1         | 188.67         | 92.31 %                |
| Journals (21,522)                     | >      | Search                                              | 0,                               |              |              |            |                |                        |
| ISSN/eISSN                            | ,      | Chemistry, Multidisciplinary                        | Meteorology & Atmospheric        | 043          | 168.9        | Q1         | 21.23          | 21.18%                 |
| Categories (254)                      |        | Chemistry, Organic                                  | Sciences                         | 891          | 158.5        | Q1         | 24.74          | 0.30 %                 |
| Publishers (8,550)                    | ,      | Chemistry, Physical                                 | Microscopy                       |              |              |            |                |                        |
| Country / region (112)                | ,      | Classics                                            | Mineralogy                       | 699          | 120.7        | Q1         | 11.43          | 1.47 %                 |
|                                       |        | Communication                                       | Mining & Mineral Processing      | )43          | 120.1        | 01         | 12.48          | 6.03 %                 |
| Citation Indexes                      |        | Computer Science, Artificial                        | Multidisciplinary Sciences Music | 845          | 112.7        | Q1         | 8.72           | 2.08 %                 |
| JCR Year                              | ,      | Computer Science, Cybernetics                       | Mycology                         |              |              |            |                |                        |
| Open Access                           | >      | Computer Science, Hardware &                        | Nanoscience & Nanotechnology     | 860          | 105.7        | Q1         | 9.28           | 81,49 %                |
|                                       |        | Computer Science, Information                       | Neuroimaging                     | 133          | 100.3        | Q1         | 8.14           | 1.65 %                 |
| JIF Quartile                          |        | Systems                                             | Nuclear Science & Technology     | 144          | 88.1         | 01         | 6.72           | 4.17.96                |
| JIF Range                             |        | Computer Science, Interdisciplinary<br>Applications | Nursing                          |              |              | **         |                |                        |
| JCI Range                             |        | Computer Science, Software                          | Nutrition & Dietetics            | 141          | 83.5         | 01         | 3.92           | 1.80 %                 |
| JIF Percentile                        |        | Engineering                                         | Obstetrics & Gynecology          | 574          | 82.9         | 01         | 14.13          | 28.10%                 |
|                                       |        | Methods                                             |                                  | 771          | 81.5         | Q1         | 17.50          | 7.69 %                 |
|                                       |        | Construction & Building Technology                  | Operations Research & Management |              |              |            |                |                        |
| Reset                                 | pply   | Criminology & Penology                              | Science                          | 1.27         | 78.8         | Q1         | 9.00           | 2.13 %                 |
|                                       |        | Critical Care Medicine                              | Ophthalmology                    | 107          | 70.5         | 01         | 0.74           | 0.72.05                |

2.

Kvartil časopisu podľa AIS vyhľadávame na záložke *Journals*, kde si cez *Filter* navolíme konkrétnu predmetovú kategóriu (alebo viac kategórií). Výber potvrdíme tlačidlom *Apply*. Metrika AIS Quartile sa nezobrazí automaticky, je potrebné najprv v pravom hornom rohu obrazovky kliknúť na tlačidlo *Customize* a v pop-up okne túto metriku zaškrtnúť. Výber potvrdíme tlačidlom *Apply*.

| Journal Cita | ation Reports <sup>™</sup> Journals                     | Categories P        | ublishers Countries/Rej                   | gions             |            |                     | 🎔 My fav   | orites Sign In Register |
|--------------|---------------------------------------------------------|---------------------|-------------------------------------------|-------------------|------------|---------------------|------------|-------------------------|
| 32 jour      | mals                                                    | moravia             | an                                        |                   |            | <mark>8</mark> Q    |            | Copy query link Expert  |
|              |                                                         |                     |                                           |                   |            | Indicators: Default | •          | Customize               |
|              | COMPUTER SCIENCE, CYBERNETICS                           |                     |                                           |                   |            |                     |            |                         |
| Ŧ            | Journal name – E                                        | SSN eISSN           | Category                                  | Total Citations - | 2022 JIF 👻 | JIF Quartile        | 2022 JCI - | % of OA Gold -          |
| Filter       | IEEE Transactions on Cybernetics                        | 2168-2267 2168-2275 | 5 COMPUTER SCIENCE,<br>CYBERNETICS - SCIE | 44,382            | 11.8       | Q1                  | 2.38       | 4.25%                   |
|              | IEEE Transactions on Affective<br>Computing             | 1949-3045 1949-304  | 5 COMPUTER SCIENCE,<br>CYBERNETICS - SCIE | 6,351             | 11.2       | Q1                  | 1.88       | 7.52 %                  |
|              | IEEE Transactions on Systems<br>Man Cybernetics-Systems | 2168-2216 2168-223  | 2 COMPUTER SCIENCE,<br>CYBERNETICS - SCIE | 28,023            | 8.7        | Q1                  | 2.18       | 3.50 %                  |
|              | INTERNATIONAL JOURNAL OF<br>HUMAN-COMPUTER STUDIES      | 1071-5819 1095-9300 | COMPUTER SCIENCE,<br>CYBERNETICS - SCIE   | 7,303             | 5.4        | Q1                  | 1.30       | 21.69 %                 |

| Journal C   | itation Reports Journa                                                                                             | ls Categorie                                                  | es Publishers Countrie                                                                                                    | es/Regions                                                                                                    |                                                                                                    |
|-------------|----------------------------------------------------------------------------------------------------|---------------------------------------------------------------|----------------------------------------------------------------------------------------------------|----------------------------------------------------------------------------------------------------|----------------------------------------------------------------------------------------------------|
| 44 jou      | ırnals                                                                                                    |                                                               | Impact Metrics<br>Metrics focused on the citation<br>impact of the journals.                                                                        | Normalized Metrics<br>Metrics that have been adjusted<br>mathematically to a particular<br>content                                          | ×<br>Source Metrics<br>Metrics based on the cuntent of the<br>journals.                                         |
| iter<br>Har | CULTURAL STUDIES 0 AMCI 0<br>Journal name -<br>Cultural Trends<br>Games and Culture<br>Journal of Consumer Culture | JCR Year; 2022<br>155N<br>0954-8963<br>1555-4120<br>1469-5405 | Total Citations     2022 JiF     JIF Rank     JIF Rank     Stear JIF     Stear JIF     JIF Warr JIF     JIF Witchout Self Cites     Immediacy Index | 2022 JCI<br>JCI Rank<br>JCI Quartile<br>Eigenlactor<br>Horomalized Eigenlactor<br>Article Influence Score<br>JIF Percentile<br>JIF Quartile | Citable Items  No of Articles in Citable Items  Cited Half-Life  Citing Half-Life  TotalArticles  No of OA Gold |
|             | SCIENCE AS CULTURE<br>European Journal of Cultural<br>Studies                                                      | 0950-5431<br>1367-5494<br>1367-8779                           | Name your Indicators                                                                                                    | Save                                                                                                    | Аррку                                                                                                    |

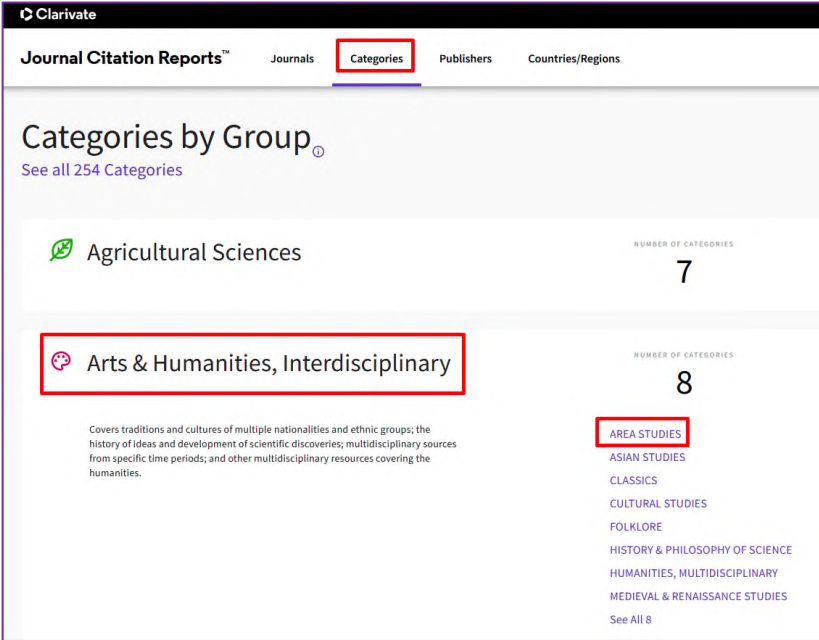

3.

Kvartil časopisu podľa AIS vyhľadávame na záložke *Categories*. V rámci *Categories by Group* je potrebné vybrať konkrétnu predmetovú kategóriu a v rámci nej edíciu. Metrika AIS Quartile sa nezobrazí automaticky, je potrebné najprv v pravom hornom rohu obrazovky kliknúť na tlačidlo *Customize* a v pop-up okne túto metriku zaškrtnúť. Výber potvrdíme tlačidlom *Apply*.

| 1 cate | gory         | Journal name/abbrevia                                                                                             | tion, ISSN/eISSN, category, p | ublisher, country/region |                 | ۹                 | Expor                  |
|--------|--------------|----------------------------------------------------------------------------------------------------|-------------------------------|--------------------------|-----------------|-------------------|------------------------|
|        | AREA STUDIES |                                                                                                    |                               |                          |                 |                   | Customiz               |
|        | Category -   | Group -                                                                                                    | Edition -                     | # of journals 👻          | Citable Items = | Total Citations = | Median impact factor 👻 |
| 1      | AREA STUDIES | Arts & Humanities, Interdisciplinary;<br>Economics & Business; History &<br>Archaeology; Social Sciences, General | ESCI                          | 87                       | 1,697           | 10,968            | 0,3                    |
|        |              |                                                                                                    | 5571                          | 84                       | 3.059           | 72.362            | 1.0                    |

| Journal Cit | tation Reports <sup>™</sup> Journals                                                                                       | Categories             | : Publis               | hers Countries/Regions                |                           |                      | ♡ My favorites Sign In Registe |
|-------------|----------------------------------------------------------------------------------------------------|------------------------|------------------------|---------------------------------------|---------------------------|----------------------|--------------------------------|
| 87 journals |                                                                                                    |                        | Journal name           | z/abbreviation, ISSN/eISSN, category, | publisher, country/region | ٩                    | COPy query link Export         |
|             |                                                                                                    |                        |                        |                                       |                           | Indicators: Custom 🔹 | Customize                      |
|             | AREA STUDIES 🔍 ESCI 🔍 JCR Year: 2<br>Journal name 👻                                                                        | ISSN                   | eISSN                  | Category                              | AIS Quartile              | JIFQuartile          | JCI Quartile                   |
|             | Transformation-Critical Perspectives on<br>Southern Africa TRaNS-Trans-Regional and -National<br>Studies of Southeast Asia | 0258-7696<br>2051-364X | 1726-1368<br>2051-3658 | AREA STUDIES - ESCI                   | Q1<br>Q1                  | N/A<br>N/A           | Q3<br>Q3                       |
|             | Temas de Nuestra America-Revista de<br>Estudios Latinoamericanos                                                           | 0259-2339              | 0259-2339              | AREA STUDIES - ESCI                   | Q4                        | N/A                  | Q4                             |

| Journal C   | itation Reports" Journ                                                                                            | als Categori                                                  | es Publishers Countrie                                                                                                    | Publishers Countries/Regions                                                                                                    |                                                                                                    |  |
|-------------|----------------------------------------------------------------------------------------------------|---------------------------------------------------------------|----------------------------------------------------------------------------------------------------|----------------------------------------------------------------------------------------------------|----------------------------------------------------------------------------------------------------|--|
| 44 jou      | ırnals                                                                                                    |                                                               | Impact Metrics<br>Hotrics locused on the citation<br>impact of the journals.                                                     | Normalized Metrics<br>Metrics that have been adjusted<br>mathematically to a particular<br>context.                                                                                                    | ×<br>Source Metrics<br>Hetrics based on the content of the<br>journals.                                                                                        |  |
| iter<br>Ter | CULTURAL STUDIES © ANC! ©<br>Journal name :<br>Cultural Tornes<br>Games and Culture<br>Journal of Comumer Calture | JCR Wear: 3522<br>155N<br>0954-8963<br>1555-4120<br>1495-5405 | Total Citations     2022 J#     JF Rank     S Year J#     S Year J#     S Year J#     Jif Without Self Cites     Immediacy Index | 2022.JG JCI Rank JCI Quartile JCI Protentile Egyntheter Article Influence Score JIF Percentile IIF Percentile IIF Percentile IIF Percentile IIF Percentile IIF Quartile IIF Quartile IIF QUARTILE IIF QUARTILE IIF Q | Citable Items Citable Items Citable Items Citable Items Citable Itel/Life Citable Itel/Life Citable Itel/Life Citable Itel/Life Total Articles In viol OA Gold |  |
|             | SCRENCE AS CULTURE<br>European Journal of Cultural<br>Studies                                                     | 0950-5431<br>1367-5494<br>1367-8779                           | Name your indicators                                                                                                    | AlS Quartile                                                                                                    | Apply                                                                                                    |  |

### 2. Metriky časopisov indexovaných v databáze WoS Core Collection je možné vyhľadávať aj priamo cez Web of Science.

Na hlavnej karte si nastavíme vyhľadávanie vo *Web of Science Core Collection*. Vyberieme si vyhľadávanie podľa *Publication Titles* a do vyhľadávacieho poľa napíšeme názov hľadaného časopisu.

| Clarivate      |                              |                              |                                                                        |                   |
|----------------|------------------------------|------------------------------|------------------------------------------------------------------------|-------------------|
| Web of Science | Search                       |                              |                                                                        |                   |
| DI<br>DNU      |                              | 1                            |                                                                        | 111               |
| -              |                              | DOCUMENTS                    |                                                                        | RESEARCHERS       |
| 9              | Search în Web of             | Science Core Collection ~ Ed | itions: All ~                                                          |                   |
| 9              | DOCUMENTS                    |                              |                                                                        |                   |
|                | DOCOMENTS                    | CITED REFERENCES ST          |                                                                        |                   |
|                | Publication Titles           | CExample:<br>MORAV           | Cancer® OR Molecular Cancer                                            | AZ ×              |
|                | + Add row                    | + Add date range Advance     | ed Search                                                              | × Clear Search    |
|                | Publication Titles + Add row | + Add date range Advance     | Cancer® OR Molecular Cancer<br>'IAN GEOGRAPHICAL REPORTS<br>:ed Search | AZ<br>× Clear Sea |

Po vyhľadaní si vyberieme ktorýkoľvek článok publikovaný v hľadanom časopise. V zázname článku klikneme na fialovo zafarbený názov časopisu (ak názov časopisu nie je klikateľný, informácie o časopise vyhľadáme priamo v JCR). Na pravej strane obrazovky sa vysunie okno so základnými metrikami, vždy za posledný známy rok. Ak potrebujeme zistiť metriky za predchádzajúce roky, klikneme na funkciu *Learn more*. Dostaneme sa k všetkým informáciám, scientometrickým a štatistickým údajom hľadaného časopisu v databáze JCR.

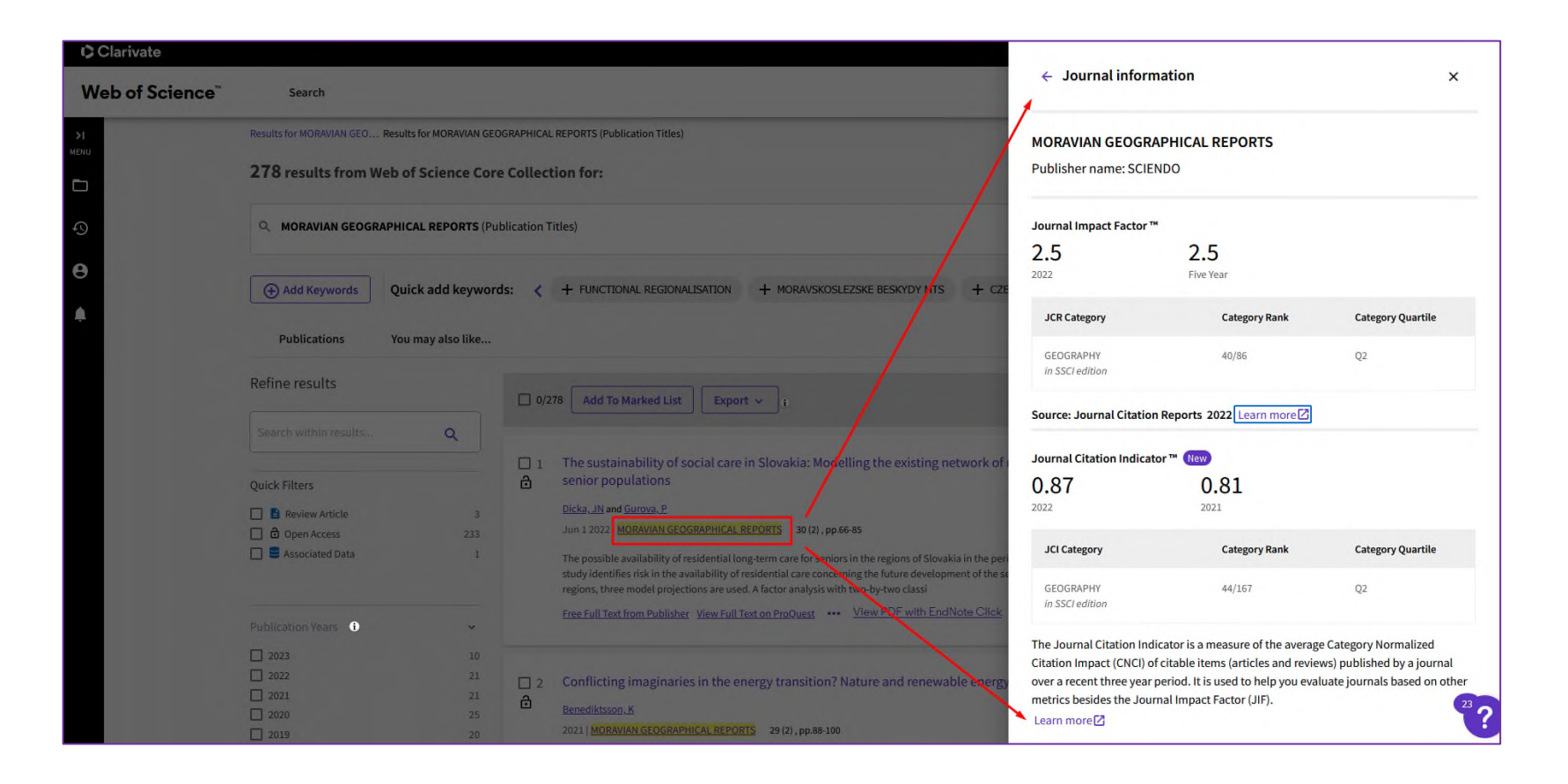

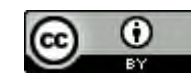

Tento manuál je šírený pod licenciou

Creative Commons Attribution 4.0 International Licence CC BY.

V prípade otázok nás neváhajte kontaktovať.

<u>lucia.niznikova@umb.sk</u> 048-446 53 11

zuzana.melegova@umb.sk048-446 53 11